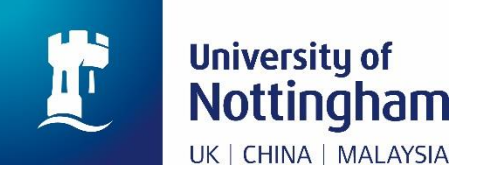

# **Paying for Other Fees** in MyNottingham (mynottingham.nottingham.ac.uk)

## Introduction

This is a technical user guide designed to show you how to make a payment for any fee other than tuition fees or accommodation fees in MyNottingham (<u>mynottingham.nottingham.ac.uk</u>).

This guide does not detail how much you should pay, this information can be found on the University of Nottingham website; links to this are included below.

Information about accommodation: nottingham.ac.uk/accommodation

Information about paying accommodation fees, due dates, and amounts: <a href="https://nottingham.ac.uk/go/accommodation-fees">nottingham.ac.uk/go/accommodation-fees</a>

Information about tuition fees: nottingham.ac.uk/fees

## Paying for other fees

This section of the guide details how to pay for something that is not a **tuition** charge or **accommodation** charge. This is known as a **miscellaneous** charge in MyNottingham (<u>mynottingham.nottingham.ac.uk</u>); an example of a miscellaneous charge would be an application fee.

**1.** Once logged in, click on the 'Finance' hexagon

| Interview of Nottingham                                   | MyNottinghar                                           | A Home   ▲ George   Help   Sign<br>Out |
|-----------------------------------------------------------|--------------------------------------------------------|----------------------------------------|
| Course                                                    | Finance                                                | s Events Applications                  |
| No Actions pending                                        |                                                        | Manage Documents                       |
| To-do list                                                |                                                        | v                                      |
| No Notifications received in the pas                      | st 7 days                                              | ~                                      |
| Online Course Enrolment is now open for th<br>your course | ne forthcoming academic year. Please <u>click here</u> | <u>e</u> to select                     |

2. The Finance Information page is displayed. Click 'Pay amount due':

| The University of Nottingham                                                                                                    |                                                                                                    | N                                                                                               | /lyNot                                                | tingham                                         | ۱           | 👫 Home   🐣 Ge<br>Out                                 | orge H                              | elp   Sign                    |
|----------------------------------------------------------------------------------------------------|----------------------------------------------------------------------------------------------------|-------------------------------------------------------------------------------------------------|-------------------------------------------------------|-------------------------------------------------|-------------|------------------------------------------------------|-------------------------------------|-------------------------------|
|                                                                                                    | Course                                                                                                    | Finance                                                                                         | Support                                               | Placements                                      | 5<br>Events | Applications                                         |                                     |                               |
| Sinance Finance Finance Information                                                                                                    |                                                                                                    | -                                                                                               | -                                                     |                                                 |             | Funding                                              |                                     |                               |
| UK students: A small number of<br>tuition fee being displayed incorr<br>confusion caused by this - we ar<br>resolve them. If you are affected<br>payment, you can do so using th | students are experi<br>ectly in MyNottingha<br>e aware of the issue<br>by this problem and<br>e tuition fee amount | encing issues w<br>am. Apologies fo<br>es and are worki<br>I you wish to ma<br>t quoted in your | ith their<br>r the<br>ng to<br>ike a<br>offer letter. | Account histo<br>Pay amount d<br>Enrol in payme | ry<br>ue    | Funding Source<br>Student Loans<br>Company           | Disbursement<br>Date<br>04 May 2020 | <b>Amount</b><br>£<br>4625.00 |
| If you have received a tuition fee<br>covered by a loan through Stude<br>sponsor, these payments will be<br>weeks.                                                               | scholarship, and/or<br>nt Finance England<br>reflected on your ac                                                  | your tuition fees<br>or through a rea<br>count over the r                                       | s are<br>cognised<br>next few                         | plan<br>Manage ban<br>details                   | k           | Student Loans<br>Company<br>Student Loans<br>Company | 13 Jan 2020<br>23 Sep 2019          | £<br>2312.50<br>£<br>2312.50  |

**3.** If there are charges on your account, the total amount owed will be displayed here:

| Account Inquiry Ele                                          | ectronic Payments/Purchases           | Account Services |
|--------------------------------------------------------------|---------------------------------------|------------------|
| make a payment                                               | purchase items                        | payment profile  |
| Select Campus to Pay<br>Please select the Campus charges you | Choose a Payment Type<br>wish to pay. | ▼                |
| General Online Payments: Payment                             | ts will settle any type of charg      | Je               |
| select UNUK1 Unive                                           | ersity of Nottingham, UK              | £ 4,276.06       |

4. If you click the 'Select' button at this point, without selecting a Payment Type, the payment type will default to General. This will allow you to settle any charge that falls into the 'miscellaneous' category. You can also click on the 'Choose a Payment Type' drop-down and select 'UK General' but this is not necessary - just double-check the red text ('General Online Payments: Payments will settle any type of charge') before proceeding to click 'Select':

| Select Campus to Pay<br>Please select the Campus charges you w | Choose a Payment Type<br>ish to pay. | UK General 🔻 |  |
|----------------------------------------------------------------|--------------------------------------|--------------|--|
| General Online Payments: Payments                              | will settle any type of charge       | ]            |  |
| select JNUK1 Univers                                           | ity of Nottingham, UK                | £ 4,276.06   |  |

**5.** This screen will list **all** of the charges on your account, including any miscellaneous charges:

|                               | Dian Desertation | The                   | Outstanding | Payment |
|-------------------------------|------------------|-----------------------|-------------|---------|
| Item Description              | Plan Description | Item Term             | Charges     | Amount  |
| Cripps Hall                   |                  | 2019 Academic<br>Year | 2,250.13    |         |
| Cripps Hall                   |                  | 2019 Academic<br>Year | 1,301.28    |         |
| Library - Lost Item           |                  | 2019 Academic<br>Year | 174.65      |         |
| Disciplinary Fine             |                  | 2019 Academic<br>Year | 300.00      |         |
| Accommodation Reservation Fee |                  | 2020 Academic<br>Year | 250.00      |         |
|                               |                  |                       | 0.00        |         |
| Total                         |                  |                       | 4,276.06    |         |

If you want to pay for a specific miscellaneous charge, it is important to type the amount you want to pay against the correct charge line in the table, as above.

You can choose to pay an amount under 'General' without targeting a specific type of charge, and it will target that payment to the charges on the record due soonest first. If more than one charge has the same due date, it will then settle charges in the hierarchy of tuition, accommodation, then miscellaneous charges.

#### Example:

In the screenshot below, £2,000 has been entered on the blank line under the 'General' payment type:

| General Online Payments: Payme | ents will settle any type | e of charge           |                        |                   |
|--------------------------------|---------------------------|-----------------------|------------------------|-------------------|
| Item Description               | Plan Description          | Item Term             | Outstanding<br>Charges | Payment<br>Amount |
| Cripps Hall                    |                           | 2019 Academic<br>Year | 2,250.13               |                   |
| Cripps Hall                    |                           | 2019 Academic<br>Year | 1,301.28               |                   |
| Library - Lost Item            |                           | 2019 Academic<br>Year | 174.65                 |                   |
| Disciplinary Fine              |                           | 2019 Academic<br>Year | 300.00                 |                   |
| Accommodation Reservation Fee  |                           | 2020 Academic<br>Year | 250.00                 |                   |
|                                |                           |                       | 0.00                   | 2000              |
| Total                          |                           |                       | 4,276.06               |                   |

This will firstly pay off the 'Library – Lost Item' charge with a due date of 12/12/2019, and will then partially pay the Cripps Hall charge with a due date of 20/01/2020.

| Details by Charge             | Find   View All | First 🖾 1-7           | of 7 🍱 Last |
|-------------------------------|-----------------|-----------------------|-------------|
| Charge                        | Due Date        | Term                  | Amount      |
| Library - Lost Item           | 12/12/2019      | 2019 Academic<br>Year | 174.65      |
| Cripps Hall                   | 20/01/2020      | 2019 Academic<br>Year | 2,250.13    |
| Cripps Hall                   | 11/05/2020      | 2019 Academic<br>Year | 1,301.28    |
| Accommodation Reservation Fee | 29/06/2020      | 2020 Academic<br>Year | 250.00      |
| Disciplinary Fine             | 01/07/2020      | 2019 Academic<br>Year | 300.00      |

To find out the due dates of different charges, please refer to the '<u>Checking</u> <u>Charges and Due Dates'</u> User Guide.

If you wish to pay a miscellaneous charge but the charge isn't on your account yet **and** you have tuition/accommodation charges, if you make a payment it will target these first. Try again at a later date as it may be that the charge hasn't been applied to your account yet. Alternatively, <u>contact your</u>

student service centre or the relevant team responsible for the miscellaneous charge to query when it will be added to your account.

6. Check the 'Item Description' and enter the amount you wish to pay into the 'Payment Amount' field next to the relevant charge line(s) for the miscellaneous charges. You can pay for multiple charges at once:

| Item Description              | Plan Description | Item Term             | Outstanding<br>Charges | Payment<br>Amount |
|-------------------------------|------------------|-----------------------|------------------------|-------------------|
| Cripps Hall                   |                  | 2019 Academic<br>Year | 2,250.13               |                   |
| Cripps Hall                   |                  | 2019 Academic<br>Year | 1,301.28               |                   |
| Library - Lost Item           |                  | 2019 Academic<br>Year | 174.65                 | 174.65            |
| Disciplinary Fine             |                  | 2019 Academic<br>Year | 300.00                 | 300.00            |
| Accommodation Reservation Fee |                  | 2020 Academic<br>Year | 250.00                 |                   |
|                               |                  |                       | 0.00                   |                   |
| Total                         |                  |                       | 4,276.06               |                   |

**7.** If there are **no charges displayed**, enter the amount you wish to pay into the 'Payment Amount' field:

| Item Description     |                                  | Plan Description | Outstanding<br>Charges | Payment<br>Amount |
|----------------------|----------------------------------|------------------|------------------------|-------------------|
|                      |                                  |                  | 0.00                   | 7865.10           |
| Total                |                                  |                  | 0.00                   | 1                 |
|                      | pay charges<br>pay different cam | zero out amounts | calculate g            | rand total        |
| Currency used is Pou | nd Sterling.                     |                  |                        |                   |
|                      |                                  |                  | Company                | Meyer             |

The amount you pay will put your account into credit for **general** charges, until a charge is applied to the record. Note that it will apply the credit to whichever charge is applied first, and will not reserve it for miscellaneous charges. **8.** Click the 'Next' button:

| pay charges                      | zero out amounts | calculate g | rand total |
|----------------------------------|------------------|-------------|------------|
| Currency used is Pound Sterling. |                  | CANCEL      | Next       |

**9.** Read the information on the screen and double-check your payment total before clicking 'Continue to Make Payment':

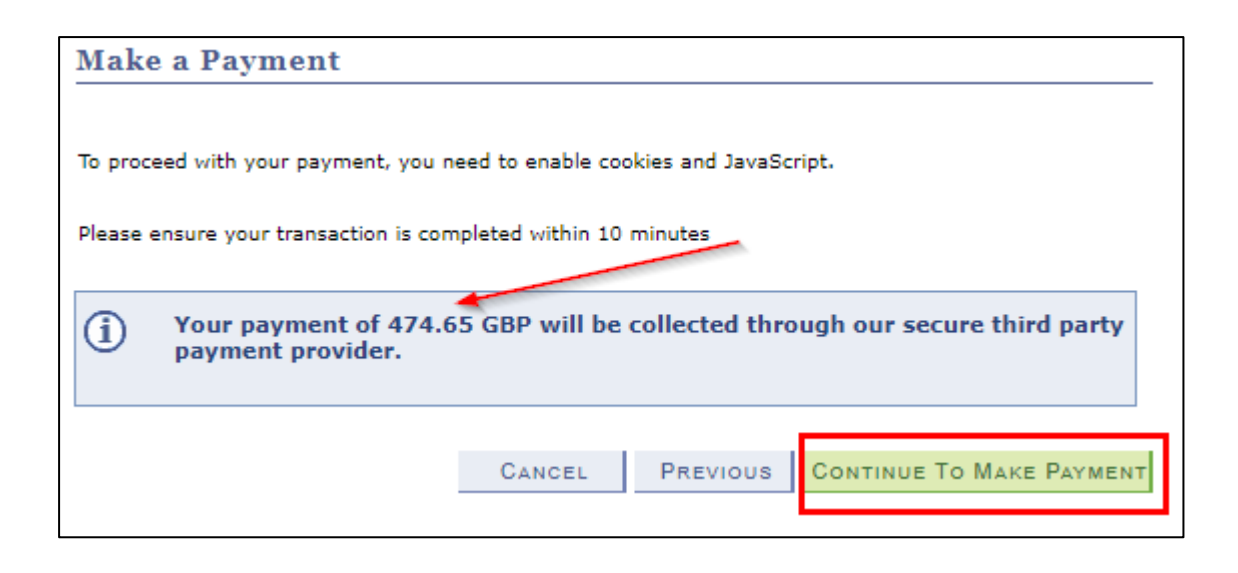

### 10. This will open the Online Payment Portal.

Follow the online instructions to make your payment.

| Online Payments<br>Test Mode                                                                             |                                         |
|----------------------------------------------------------------------------------------------------|-----------------------------------------|
| Payment Summary<br>Payment Item Summary                                                                  |                                         |
| Payment Summary<br>Payment Item Summary<br>Description of item(s) to pay                                 | Total Cost                              |
| Payment Summary Payment Item Summary Description of item(s) to pay Library - Lost Item                   | Total Cost<br>£174.65                   |
| Payment Summary Payment Item Summary Description of item(s) to pay Library - Lost Item Disciplinary Fine | <b>Total Cost</b><br>£174.65<br>£300.00 |

**11.**Once complete, you will be returned to MyNottingham (<u>mynottingham.nottingham.ac.uk</u>).

You may see a screen that looks like the below, but wait a short while as the payment is still processing:

| Account Inquiry                                                                     | Electronic Payments/Purchases                | Account Services |
|-------------------------------------------------------------------------------------|----------------------------------------------|------------------|
| make a payment                                                                      | purchase items                               | payment profile  |
|                                                                                     |                                              |                  |
| Make a Payment                                                                      |                                              |                  |
|                                                                                     |                                              |                  |
| Submit Payment                                                                      |                                              |                  |
| Submit Payment f the information below is a                                         | occurate, click the Submit button.           |                  |
| Submit Payment f the information below is a ayment Summary                          | occurate, click the Submit button.           |                  |
| Submit Payment<br>f the information below is a<br>Payment Summary<br>Payment Amount | occurate, click the Submit button.<br>474.65 |                  |

**12.**Once complete, a message will be displayed stating that your payment has been successful:

| Payment Result                                                                 |                      |                                                          |                                             |
|--------------------------------------------------------------------------------|----------------------|----------------------------------------------------------|---------------------------------------------|
| Your payment has been accepted. Save the information below for your reference. |                      |                                                          |                                             |
| Confirmation Details                                                           |                      |                                                          |                                             |
|                                                                                |                      |                                                          |                                             |
| Reference Number 000                                                           | 0000200311           | Payment Amount                                           | 474.65                                      |
| Reference Number 000<br>Card Number                                            | 0000200311           | Payment Amount<br>Transaction Date                       | 474.65<br>01/05/2020                        |
| Reference Number 000<br>Card Number                                            | 0000200311           | Payment Amount<br>Transaction Date<br>Transaction Status | 474.65<br>01/05/2020<br>Successfully Posted |
| Reference Number 000<br>Card Number<br>Currency used is Pound Ster             | 0000200311<br>rling. | Payment Amount<br>Transaction Date<br>Transaction Status | 474.65<br>01/05/2020<br>Successfully Posted |
| Reference Number     000       Card Number       Currency used is Pound Ster   | 0000200311<br>rling. | Payment Amount<br>Transaction Date<br>Transaction Status | 474.65<br>01/05/2020<br>Successfully Posted |